# Tabelle Pfändung: Unterschied zwischen den Versionen

| Version vom 14. Januar 2019, 12:57 Uhr (Quelltext<br>anzeigen)<br>AGörlich (Diskussion   Beiträge)<br>← Zum vorherigen Versionsunterschied                                                                                                    | Aktuelle Version vom 13. Mai 2019, 10:55 Uhr (Quellte<br>anzeigen)<br>AGörlich (Diskussion   Beiträge)                                                                                                    |
|----------------------------------------------------------------------------------------------------|----------------------------------------------------------------------------------------------------|
| eile 29:                                                                                                    | Zeile 29:                                                                                                    |
|                                                                                                    |                                                                                                    |
|                                                                                                    |                                                                                                    |
| Mit der Programmfunktion Pfändungstabellen [[Datei:<br>TK_Pfändungstabelle.png]] können die Pfändungsbeträge zu den<br>einzelnen Einkommensstufen bei einer monatlichen, wöchentlichen<br>und täglichen Auszahlung des Einkommens gem. der Anlage zu §<br>850 c ZPO ermittelt werden. | +                                                                                                    |
|                                                                                                    | <ul> <li>Mit der Programmfunktion Pfändungstabelle</li> <li> [[Datei:TK_Pfändungstabelle.png link=]] können die</li> <li>Pfändungsbeträge zu den einzelnen Einkommensstufen bei einer monatlichen, wöchentlichen und täglichen Auszahlung des</li> <li>Einkommens gem. der Anlage zu § &amp;</li> <li>0 c ZPO ermittelt werden.</li> </ul> |
| ==Funktionen in der Toolbar==                                                                                                    | ==Funktionen in der Toolbar==                                                                                                    |
| ===Tabelle===                                                                                                    | ===Tabelle===                                                                                                    |
| <imagemap></imagemap>                                                                                                    |                                                                                                    |
| Datei:Berechnungen_Tabelle_Pfändung_Tabelle.png                                                                                                    |                                                                                                    |
| desc none                                                                                                    | + [[Datei:Berechnungen_Tabelle_Pfändung_Tabelle.                                                                                                    |
|                                                                                                    |                                                                                                    |
| Hier können weitere zur Verfügung stehende Pfändungstabellen<br>für andere Zeiträume angezeigt werden. Die jeweils aktive<br>Pfändungstabelle wird durch einen Haken kenntlich gemacht.                                                                                               | Hier können weitere zur Verfügung stehende Pfändungstabellen<br>für andere Zeiträume angezeigt werden. Die jeweils aktive<br>Pfändungstabelle wird durch einen Haken kenntlich gemacht.                                                                                                    |
| eile 45:                                                                                                    | Zeile 43:                                                                                                    |
| ===Berechnung für monatliche, wöchentliche oder tägliche<br>Lohnzahlung===                                                                                                    | ===Berechnung für monatliche, wöchentliche oder tägliche<br>Lohnzahlung===                                                                                                    |

|   | Wird die monatliche Lohnzahlung gewählt, erfolgt die Anzeige der<br>pfändbaren Beträge auf der Basis eines monatlich ausgezahlten<br>Nettolohns. Bei Wahl wöchentliche und tägliche Lohnzahlung<br>erfolgt die Anzeige angepasst auf der Basis eines wöchentlich oder<br>täglich ausgezahlten Nettolohns.                        |   | Wird die monatliche Lohnzahlung gewählt, erfolgt die Anzeige der<br>pfändbaren Beträge auf der Basis eines monatlich ausgezahlten<br>Nettolohns. Bei Wahl wöchentliche und tägliche Lohnzahlung<br>erfolgt die Anzeige angepasst auf der Basis eines wöchentlich oder<br>täglich ausgezahlten Nettolohns.                         |
|---|----------------------------------------------------------------------------------------------------|---|----------------------------------------------------------------------------------------------------|
|   | ===Nettolohn===                                                                                                    |   | ===Nettolohn===                                                                                                    |
|   | Die Eingabe des Nettolohns beschränkt die Anzeige in der                                                                                                    | + | Die Eingabe des Nettolohns beschränkt die Anzeige in der                                                                                                    |
|   | Pfändungstabelle auf die hierfür maßgebliche Zeile.                                                                                                    |   | Pfändungstabelle auf die hierfür maßgebliche Zeile.                                                                                                    |
|   | ===Spalte Nettolohn===                                                                                                    |   | ===Spalte Nettolohn===                                                                                                    |
| - | In der Spalte Nettolohn werden die Lohnbereiche in Euro<br>angezeigt.                                                                                                    |   |                                                                                                    |
| _ | ===Pfändbarer Betrag in € bei Unterhaltspflicht von 0 - 5<br>Personen und mehr===                                                                                                    | + | In der Spalte Nettolohn werden die Lohnbereiche in<br>Euro angezeigt.                                                                                                    |
| _ | Besteht eine Unterhaltspflicht für 1, 2, 3, 4 oder 5 und mehr<br>Personen, ist der pfändbare Betrag des Nettolohns der jeweiligen<br>Spalte zu entnehmen. In der Spalte 0 Personen ist der pfändbare<br>Betrag zu entnehmen, wenn keine Unterhaltsverpflichtung besteht.                                                         | + |                                                                                                    |
|   |                                                                                                    | + | ===Pfändbarer Betrag in <b> </b> € bei Unterhaltspflicht von 0 - 5<br>Personen und mehr===                                                                                                    |
|   |                                                                                                    | + |                                                                                                    |
|   |                                                                                                    | + | Besteht eine Unterhaltspflicht für <b> </b> 1, 2, 3, 4 <b> </b> oder <b>&amp;nb</b><br><b>sp;</b> 5 und mehr Personen, ist der pfändbare Betrag des Nettolohns<br>der jeweiligen Spalte zu entnehmen. In der Spalte 0 <b> </b> Persone<br>n ist der pfändbare Betrag zu entnehmen, wenn keine<br>Unterhaltsverpflichtung besteht. |
|   |                                                                                                    |   |                                                                                                    |
|   | ==Funktionen in der Abschlussleiste==                                                                                                    |   | ==Funktionen in der Abschlussleiste==                                                                                                    |
|   | ===Kopieren in Zwischenablage===                                                                                                    |   | ===Kopieren in Zwischenablage===                                                                                                    |
| - | [[Datei:Z_Clipboard_3.png]]                                                                                                    |   |                                                                                                    |
|   |                                                                                                    |   |                                                                                                    |
| _ | Hier können die Daten der Übersichtstabelle in die Zwischenablage<br>kopiert werden. Die ausgewählte Tabelle kann ganz oder teilweise<br>kopiert werden. Um einen Teil der Tabelle zu kopieren, muss der<br>Mauszeiger mit gedrückter linker Maustaste über den zu<br>kopierenden Bereich gezogen werden, bevor die Schaltfläche | + | [[Datei:Z_Clipboard_3.png link=]]                                                                                                    |
|   | [[Datei:Z_Clipboard_3.png]] zur Übernahme der Pfändungsbeträge<br>in die Zwischenablage benutzt werden kann.                                                                                                    |   |                                                                                                    |
|   |                                                                                                    | + |                                                                                                    |
|   |                                                                                                    |   |                                                                                                    |

#### RA·MĨCRO

Tabelle Pfändung: Unterschied zwischen den Versionen

|                                                                                                    | + | Hier können die Daten der Übersichtstabelle in die Zwischenablage<br>kopiert werden. Die ausgewählte Tabelle kann ganz oder teilweise<br>kopiert werden. Um einen Teil der Tabelle zu kopieren, muss der<br>Mauszeiger mit gedrückter linker Maustaste über den zu<br>kopierenden Bereich gezogen werden, bevor die Schaltfläche<br>[[Datei:Z_Clipboard_3.png  <b>link=</b> ]] zur Übernahme der<br>Pfändungsbeträge in die Zwischenablage benutzt werden kann. |
|----------------------------------------------------------------------------------------------------|---|----------------------------------------------------------------------------------------------------|
| ===Drucken===                                                                                                    |   | ===Drucken===                                                                                                    |
| [[Datei:Z_Drucken_4.png]]                                                                                                    | + |                                                                                                    |
|                                                                                                    | + | [[Datei:Z_Drucken_4.png link=]]                                                                                                    |
| Die Pfändungstabelle wird auf den für den Arbeitsplatz unter<br>Windows definierten Standarddrucker gedruckt. Wurde vor dem<br>Druck ein bestimmter Bereich der Tabelle markiert, wird nur dieser<br>Bereich gedruckt. |   | Die Pfändungstabelle wird auf den für den Arbeitsplatz unter<br>Windows definierten Standarddrucker gedruckt. Wurde vor dem<br>Druck ein bestimmter Bereich der Tabelle markiert, wird nur dieser<br>Bereich gedruckt.                                                                                                    |
| ===OK und Schließen===                                                                                                    |   | ===OK und Schließen===                                                                                                    |
| [[Datei:Z_Ok_2.png]]                                                                                                    | + | [[Datei:Z_Ok_2.png  <b>link=</b> ]]                                                                                                    |
| Schließt die Maske                                                                                                    |   | Schließt die Maske                                                                                                    |
| ===Abbruch und Schließen===                                                                                                    |   | ===Abbruch und Schließen===                                                                                                    |
| [[Datei:Z_Schließen_5.png]]                                                                                                    |   |                                                                                                    |
| Schließt die Maske                                                                                                    | + | [[Datei:Z_Schließen_5.png link=]]                                                                                                    |
|                                                                                                    | + | Schließt die Maske.                                                                                                    |
| [[Category:Berechnungen]]                                                                                                    |   | [[Category:Berechnungen]]                                                                                                    |

## Aktuelle Version vom 13. Mai 2019, 10:55 Uhr

Hauptseite > Berechnungen > Tabelle Pfändung

Tabelle Pfändung

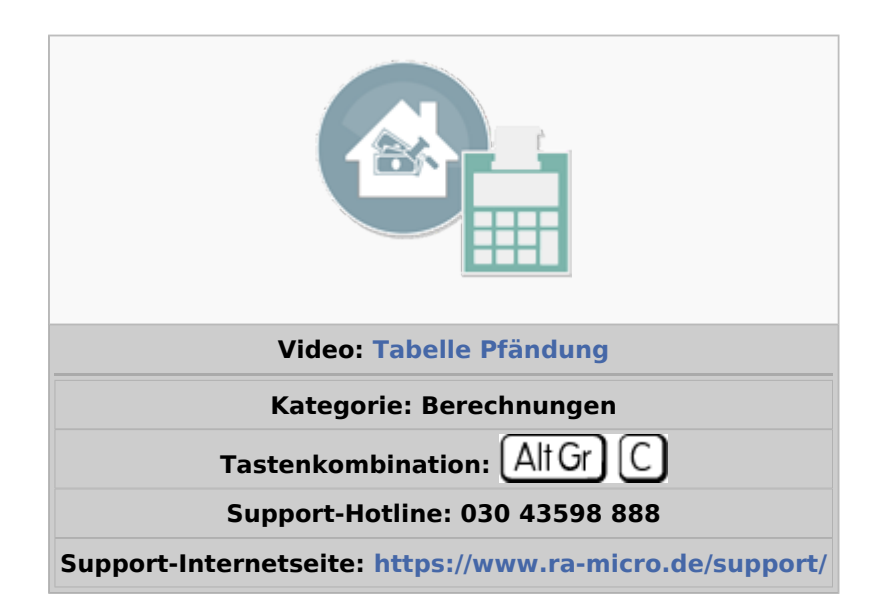

#### Inhaltsverzeichnis

| 1 Allgemeines                                                                | 5 |
|------------------------------------------------------------------------------|---|
| 2 Funktionen in der Toolbar                                                  | 6 |
| 2.1 Tabelle                                                                  | 6 |
| 3 Funktionen im Bearbeitungsbereich                                          | 6 |
| 3.1 Berechnung für monatliche, wöchentliche oder tägliche Lohnzahlung        | 6 |
| 3.2 Nettolohn                                                                | 6 |
| 3.3 Spalte Nettolohn                                                         | 6 |
| 3.4 Pfändbarer Betrag in € bei Unterhaltspflicht von 0 - 5 Personen und mehr | 6 |
| 4 Funktionen in der Abschlussleiste                                          | 6 |
| 4.1 Kopieren in Zwischenablage                                               | 6 |
| 4.2 Drucken                                                                  | 7 |
| 4.3 OK und Schließen                                                         | 7 |
| 4.4 Abbruch und Schließen                                                    | 7 |

### Allgemeines

| Contraction of the |                     | Pfä                | ndungsta                   | abelle ger    | n. § 850 d                 | ZPO        | _          |          | × |
|--------------------|---------------------|--------------------|----------------------------|---------------|----------------------------|------------|------------|----------|---|
| Tab                | elle +              |                    |                            |               |                            |            |            | ?        | i |
| Be                 | rechnung für        |                    |                            |               |                            |            |            |          |   |
| (                  | Monatliche Lohn     | zahlung 🔿 <u>W</u> | <u>/</u> öchentliche Lohnz | zahlung 🔿 Täg | gliche <u>L</u> ohnzahlung |            |            |          |   |
|                    |                     | Net                | ttolohn:                   | 0,00 €        |                            |            |            |          |   |
|                    |                     |                    |                            |               |                            |            |            |          |   |
|                    | Nettolohn 🔺         | 0 Personen         | eine Person                | 2 Personen    | 3 Personen                 | 4 Personen | 5 un<br>Pe | d mehr 🧹 |   |
|                    | 1.080,00 - 1.089,99 | 4,28               |                            |               |                            |            |            |          |   |
|                    | 1.090,00 - 1.099,99 | 11,28              |                            |               |                            |            |            |          |   |
|                    | 1.100,00 - 1.109,99 | 18,28              |                            |               |                            |            |            |          |   |
|                    | 1.110,00 - 1.119,99 | 25,28              |                            |               |                            |            |            |          |   |
|                    | 1.120,00 - 1.129,99 | 32,28              |                            |               |                            |            |            |          |   |
|                    | 1.130,00 - 1.139,99 | 39,28              |                            |               |                            |            |            |          |   |
|                    | 1.140,00 - 1.149,99 | 46,28              |                            |               |                            |            |            |          |   |
|                    | 1.150,00 - 1.159,99 | 53,28              |                            |               |                            |            |            |          |   |
|                    | 1.160,00 - 1.169,99 | 60,28              |                            |               |                            |            |            |          |   |
|                    | 1.170,00 - 1.179,99 | 67,28              |                            |               |                            |            |            |          |   |
|                    | 1.180,00 - 1.189,99 | 74,28              |                            |               |                            |            |            |          |   |
|                    | 1.190,00 - 1.199,99 | 81,28              |                            |               |                            |            |            |          |   |
|                    | 1.200,00 - 1.209,99 | 88,28              |                            |               |                            |            |            |          |   |
|                    | 1.210,00 - 1.219,99 | 95,28              |                            |               |                            |            |            |          |   |
|                    | 1.220,00 - 1.229,99 | 102,28             |                            |               |                            |            |            |          |   |
|                    | 1.230,00 - 1.239,99 | 109,28             |                            |               |                            |            |            |          | ~ |
| <                  | :                   | I                  |                            | I             | 1                          | 1          | 1          | >        |   |
|                    |                     |                    |                            |               |                            |            |            |          |   |
|                    |                     |                    |                            |               |                            |            | $\sim$     | <b>X</b> |   |

Mit der Programmfunktion Pfändungstabellen Alt Gr C können die Pfändungsbeträge zu den einzelnen Einkommensstufen bei einer monatlichen, wöchentlichen und täglichen Auszahlung des Einkommens gem. der Anlage zu § 850 c ZPO ermittelt werden.

#### Funktionen in der Toolbar

| Tab          | pelle                         |
|--------------|-------------------------------|
| Tal          | belle -                       |
|              | vom 01.01.2002 bis 30.06.2005 |
|              | vom 01.07.2005 bis 30.06.2011 |
|              | vom 01.07.2011 bis 30.06.2013 |
|              | vom 01.07.2013 bis 30.06.2015 |
|              | vom 01.07.2015 bis 30.06.2017 |
| $\checkmark$ | vom 01.07.2017 bis 30.06.2019 |
|              |                               |

Hier können weitere zur Verfügung stehende Pfändungstabellen für andere Zeiträume angezeigt werden. Die jeweils aktive Pfändungstabelle wird durch einen Haken kenntlich gemacht.

### Funktionen im Bearbeitungsbereich

#### Berechnung für monatliche, wöchentliche oder tägliche Lohnzahlung

Wird die monatliche Lohnzahlung gewählt, erfolgt die Anzeige der pfändbaren Beträge auf der Basis eines monatlich ausgezahlten Nettolohns. Bei Wahl wöchentliche und tägliche Lohnzahlung erfolgt die Anzeige angepasst auf der Basis eines wöchentlich oder täglich ausgezahlten Nettolohns.

#### Nettolohn

Die Eingabe des Nettolohns beschränkt die Anzeige in der Pfändungstabelle auf die hierfür maßgebliche Zeile.

#### Spalte Nettolohn

In der Spalte Nettolohn werden die Lohnbereiche in Euro angezeigt.

#### Pfändbarer Betrag in € bei Unterhaltspflicht von 0 - 5 Personen und mehr

Besteht eine Unterhaltspflicht für 1, 2, 3, 4 oder 5 und mehr Personen, ist der pfändbare Betrag des Nettolohns der jeweiligen Spalte zu entnehmen. In der Spalte 0 Personen ist der pfändbare Betrag zu entnehmen, wenn keine Unterhaltsverpflichtung besteht.

#### Funktionen in der Abschlussleiste

#### Kopieren in Zwischenablage

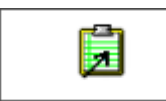

Hier können die Daten der Übersichtstabelle in die Zwischenablage kopiert werden. Die ausgewählte Tabelle kann ganz oder teilweise kopiert werden. Um einen Teil der Tabelle zu kopieren, muss der Mauszeiger mit gedrückter linker Maustaste über den zu kopierenden Bereich gezogen werden, bevor die Schaltfläche

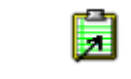

zur Übernahme der Pfändungsbeträge in die Zwischenablage benutzt werden kann.

#### Drucken

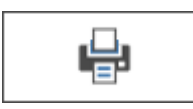

Die Pfändungstabelle wird auf den für den Arbeitsplatz unter Windows definierten Standarddrucker gedruckt. Wurde vor dem Druck ein bestimmter Bereich der Tabelle markiert, wird nur dieser Bereich gedruckt.

#### OK und Schließen

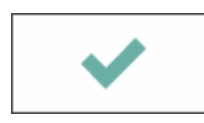

Schließt die Maske

#### Abbruch und Schließen

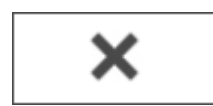

Schließt die Maske.